Log into VITAL (ARI Insights) with your viewing credentials. Click on <u>Vehicles</u> in the black menu ribbon. Now select <u>Maintenance</u> and then <u>PO</u> <u>History Entry</u> from the drop-down boxes.

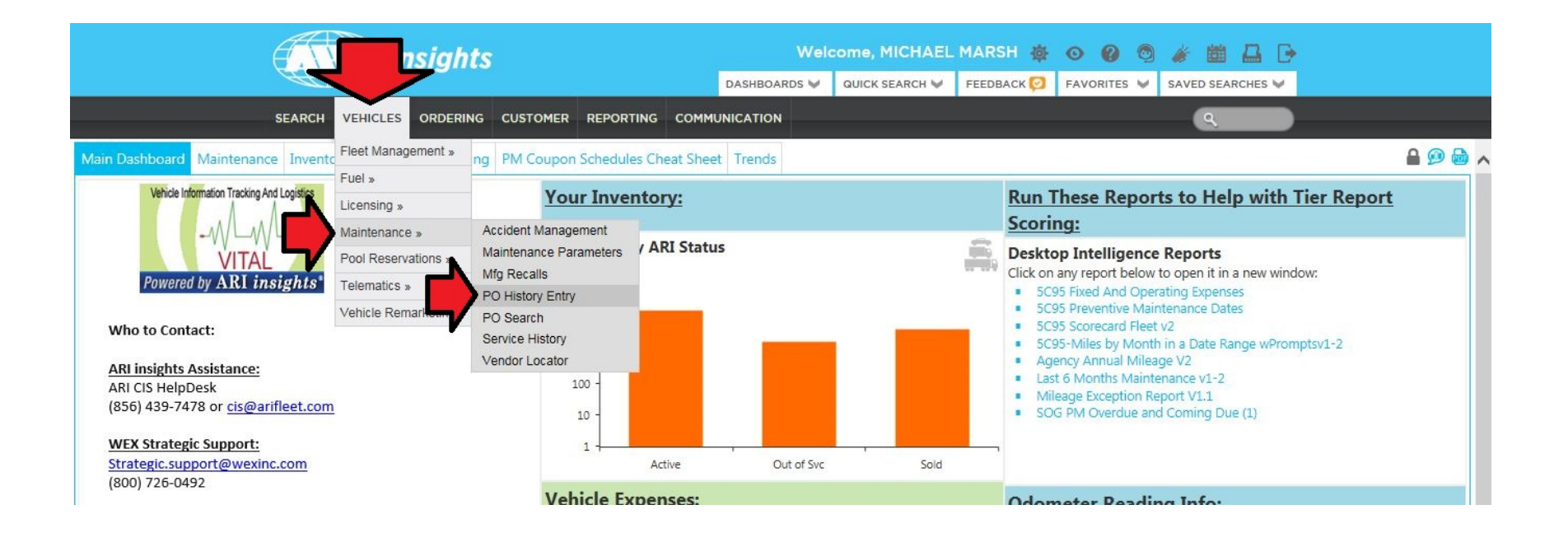

Enter the vehicle number you're working with and then click on the grey <u>Submit</u> button.

Vehicle information will appear at the bottom. If this is the correct vehicle – click on either the State ID # or ARI Vehicle # in blue font.

# Intellifleet Service History Direct Entry

1. Please enter a Client and Vehicle or a Client and any combination of Serial, Make, Model

| ent ID              | Vehicle No   | Lic Pl     | ate VIN        |                 | Make             |        | M        | lodel  |  |  |
|---------------------|--------------|------------|----------------|-----------------|------------------|--------|----------|--------|--|--|
| 95 🗸                | 518-94619    |            |                |                 |                  |        |          |        |  |  |
|                     |              |            | Sub            | mit Reset       |                  |        |          |        |  |  |
|                     |              | 0.01-4     |                |                 | -                |        |          |        |  |  |
|                     |              | 2. Select  | Purchase Order | Detail or Drive | r Expense Rep    | orting |          |        |  |  |
|                     |              |            | Purchase       | e Orders OEx    | penses           |        |          |        |  |  |
| 3. Select a vehicle |              |            |                |                 |                  |        |          |        |  |  |
|                     |              |            |                |                 |                  |        |          |        |  |  |
| CI                  | ient Vehicle | Vehicle No | VIN            | Make Mode       | I Year Lic Plate | Prefix | Division | Status |  |  |

All fields aren't required for the PO History Entry form. You will enter an <u>Odometer</u> reading for your inspection along with the corresponding <u>Date</u>.

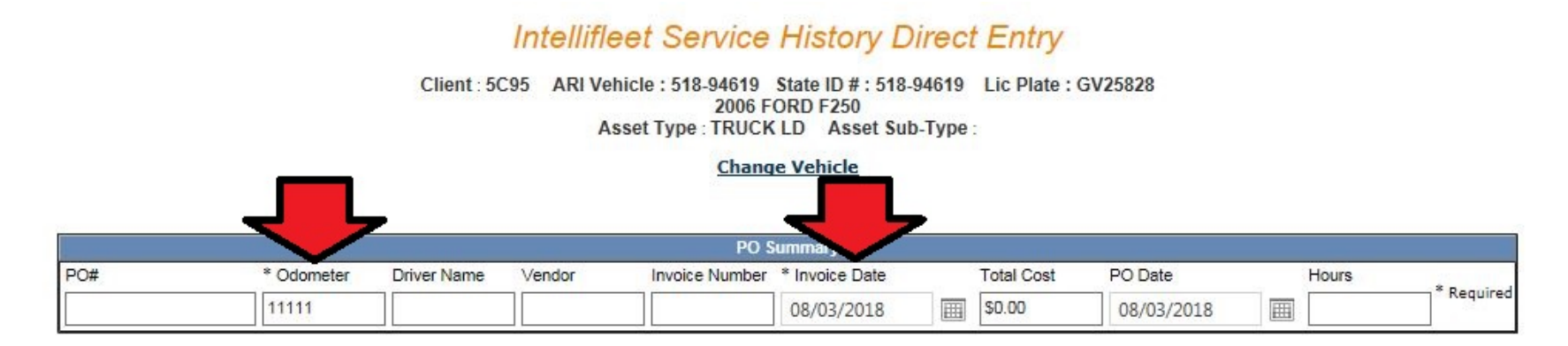

| Service                     |          |             |          | Repair   | Qty | Cost                   |
|-----------------------------|----------|-------------|----------|----------|-----|------------------------|
| Select                      |          |             | ~        | Select 🗸 |     |                        |
| Optional Description Search | )<br>Car | O<br>Recent | Combined |          |     | Add<br>Clear Selection |

| ATA | Description | 215    | Qty    | Cost  | Extended |  |  |
|-----|-------------|--------|--------|-------|----------|--|--|
|     |             | Submit | Review | Reset |          |  |  |

| Comments |   |
|----------|---|
|          | ^ |

Now jump down to the center of the form and place a small dot above <u>Combined</u> – if this isn't already selected for you.

# Intellifleet Service History Direct Entry

Client : 5C95 ARI Vehicle : 518-94619 State ID # : 518-94619 Lic Plate : GV25828 2006 FORD F250 Asset Type : TRUCK LD Asset Sub-Type :

Change Vehicle

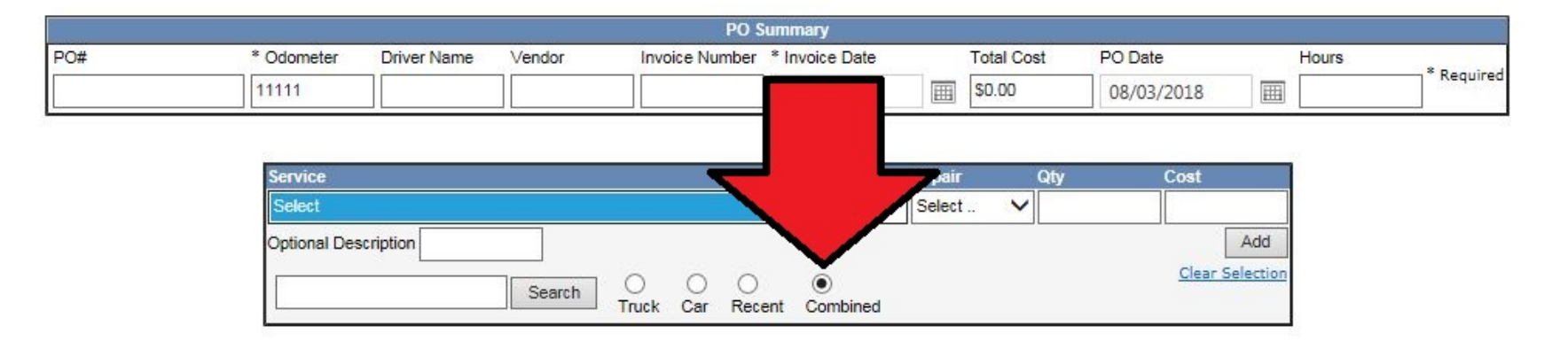

| ATA | Description |        |        | Repair | Qty | Cost | Extended |
|-----|-------------|--------|--------|--------|-----|------|----------|
|     |             | Submit | Review | Reset  |     |      |          |
|     |             |        |        |        |     |      |          |
|     |             |        |        |        |     |      |          |
|     | Comments    |        |        |        |     |      |          |

~

I'm not able to take a screenshot with the drop-down lists appearing. Click on the <u>Service</u> drop-down list and select *Annual Safety Inspection; (Non Regulatory).* Select *PM* in the <u>Repair</u> drop down. Enter *1* for <u>Qty</u>. You can enter *0* for <u>Cost</u> if you don't want to assign a cost for this inspection. Do not enter a dollar symbol (\$) in the Cost entry box - the symbol is NOT needed. Once you've entered this information, click the grey Add button (yellow arrow).

## Intellifleet Service History Direct Entry

Client : 5C95 ARI Vehicle : 518-94619 State ID # : 518-94619 Lic Plate : GV25828 2006 FORD F250 Asset Type : TRUCK LD Asset Sub-Type :

#### **Change Vehicle**

|     |              |              |              | PO S                  | tummary      |        |            |            |          |            |
|-----|--------------|--------------|--------------|-----------------------|--------------|--------|------------|------------|----------|------------|
| PO# | * Odometer   | Driver Name  | Vendor       | Vendor Invoice Number |              |        | Total Cost | PO Date    | Hours    | irs        |
|     | 11111        |              |              |                       | 08/03/2018   | III    | \$0.00     | 08/03/2018 |          | ~ Kequired |
|     |              |              |              |                       |              |        |            |            |          |            |
|     | Service      |              | $\checkmark$ |                       |              | Repair | Qty        | Cost       |          | í.         |
|     | 1G001007 -   | ANNUAL SAFET | Y INSPECTION | (NON REGULATOR        | (Y) 🗸        | PM     | ✓ 1        | 0          |          |            |
|     | Optional Des | cription     |              |                       |              |        |            |            | Add      |            |
|     |              |              | Search       | 0 0 0                 |              |        |            | Clear S    | election |            |
|     |              |              |              | Truck Car Rec         | ent Combined |        |            |            |          | •          |

| ATA | Description |        |        | Repair | Qty | Cost | Extended |
|-----|-------------|--------|--------|--------|-----|------|----------|
|     |             | Submit | Review | Reset  |     |      |          |
|     |             |        |        |        |     |      |          |
|     |             |        |        |        |     |      |          |
|     | Comments    |        |        |        |     |      |          |
|     |             |        |        |        |     |      |          |

A row will now appear underneath listing the event. You can enter notes into the <u>Comments</u> box if you'd like to include some additional information. Once you've confirmed the entry is correct, click on the Submit button (yellow arrow). The inspection will now appear in the vehicle's maintenance records under the vehicle's Maintenance tab.

### Intellifleet Service History Direct Entry

Client : 5C95 ARI Vehicle : 518-94619 State ID # : 518-94619 Lic Plate : GV25828 2006 FORD F250 Asset Type : TRUCK LD Asset Sub-Type :

#### Change Vehicle

| PO Summary |            |             |        |                |                |          |            |            |       |            |
|------------|------------|-------------|--------|----------------|----------------|----------|------------|------------|-------|------------|
| PO#        | * Odometer | Driver Name | Vendor | Invoice Number | * Invoice Date |          | Total Cost | PO Date    | Hours |            |
|            | 11111      |             |        |                | 08/03/2018     | <b>=</b> | \$0.00     | 08/03/2018 |       | * Kequired |

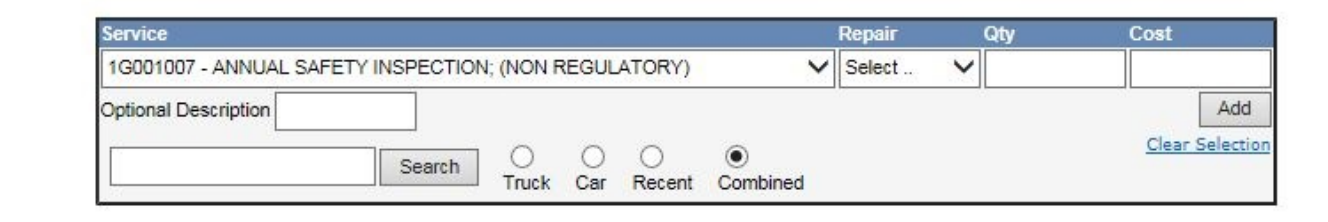

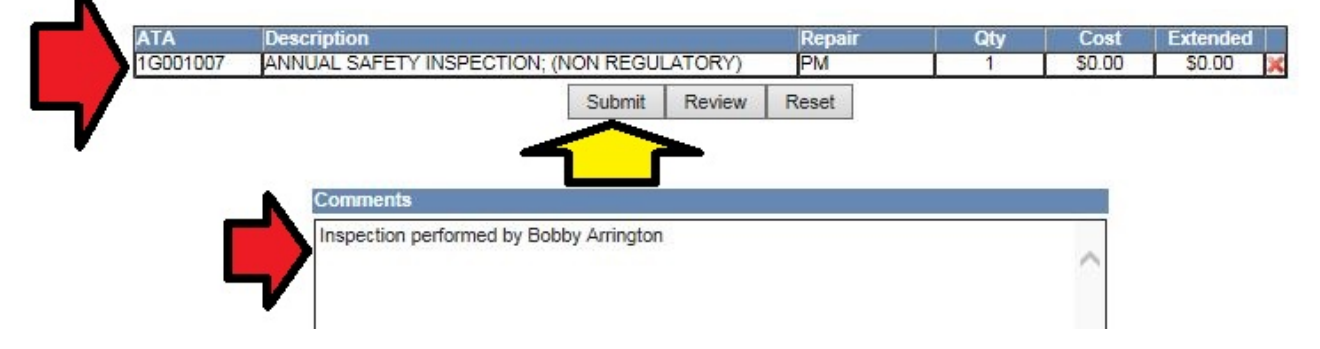